## How to sign up to the website

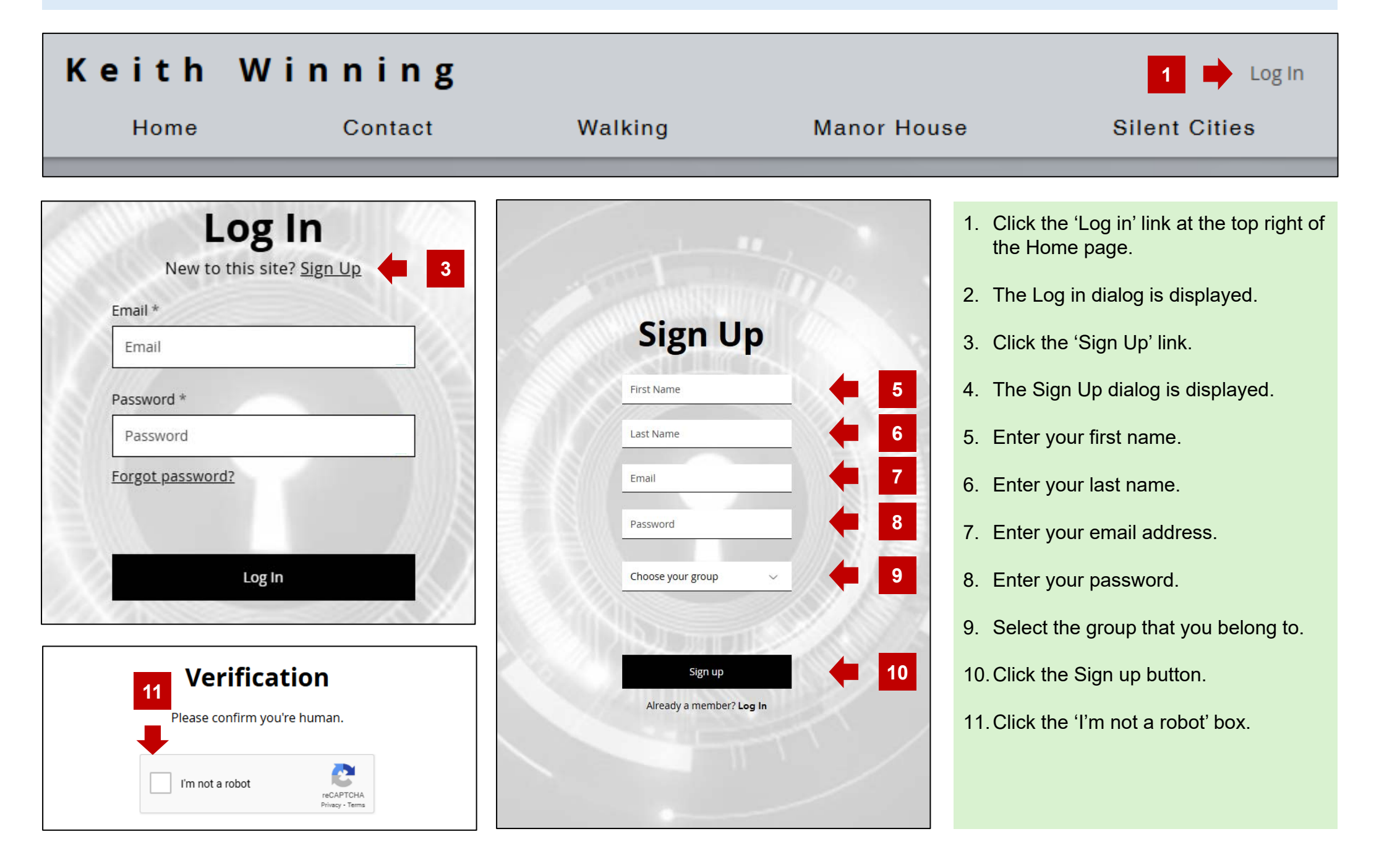

## How to sign up to the website

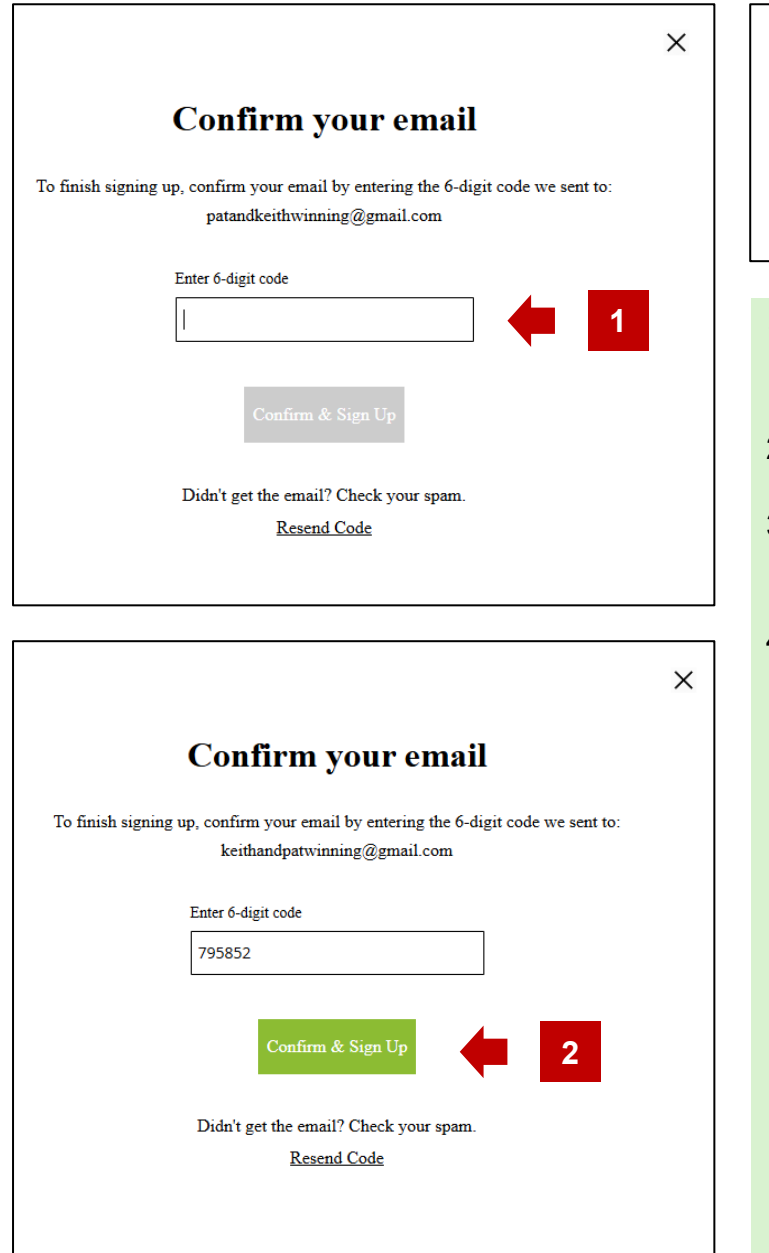

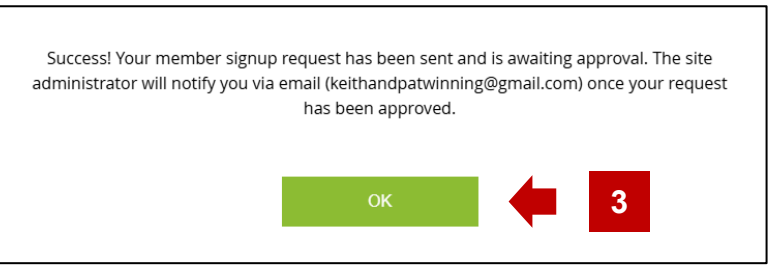

- 1. A dialog will appear asking you to confirm your email. Go to your emails and copy the sixdigit verification code emailed to you and enter it into the box.
- 2. The 'Confirm and Sign Up' button will now be green. Click on the button.
- 3. A dialog will appear confirming that you have successfully submitted your sign up request. Click the OK button.
- 4. Once it has been approved, you will receive an email confirming that you have been approved, enabling you to log in to the site.